- Déterminez l'emplacement de la zone à éviter dans le menu Saisie dest. Appuyez sur OK pour activer la vue où la taille de la zone à éviter peut être spécifiée. La taille de la zone peut être ajustée grâce aux symboles "+" et "-".
- 6. Appuyez sur OK. La zone à éviter est à présent définie et enregistrée.

Pour modifier ou supprimer une zone à éviter de la liste enregistrée.

- 1. Depuis le Menu nav, appuyez sur Plus....
- 2. Sélectionnez Lieux Enregistrés.
- 3. Sélectionnez Avoid points (Pts à éviter).
- 4. Dans le sous-menu, sélectionnez Edit (Modifier) ou Delete (Effacer).

### **ITINÉRAIRE FACILE**

Dans le menu **Route options** (Options d'itinéraire), **Easy Route** (Itinéraire facile) peut être **activé** ou **désactivé**.

Lorsque **On** (Activé) est sélectionné, **Easy Route** (Itinéraire facile) modifie les paramètres de calcul de **Route 3** (Itinér. 3) pour réduire :

- les carrefours ;
- les changements de direction ;
- les changements de direction qui coupent des voies de circulation ;
- la priorité des routes secondaires ;
- les embranchements et manœuvres complexes.

# **APPRENDRE ITINÉRAIRE**

Dans le menu **Route options** (Options d'itinéraire), vous pouvez **activer** ou **désactiver** l'option **Learn Route** (Apprendre itin.). Lorsque **On** (Activé) est sélectionné, si vous effectuez trois fois le même écart par rapport à l'itinéraire proposé, le système mémorisera alors cette déviation et vous la proposera désormais comme itinéraire normal. Sélectionnez **Reset all routes** (Effacer tout) pour effacer les itinéraires appris et retourner aux paramétrages par défaut.

### **GUIDAGE VOCAL**

Pour activer ou désactiver le guidage vocal tout en conservant la fonction de guidage, procédez comme suit :

- 1. Appuyez sur la touche **Menu nav** sur l'écran de navigation.
- Appuyez sur la touche Guid. vocal itin. La touche est mise en surbrillance lorsque le guidage vocal est activé.

#### **ANNULER LE GUIDAGE**

Pour annuler le guidage, procédez comme suit :

- 1. Appuyez sur la touche **Menu nav** sur l'écran de navigation.
- 2. Appuyez sur la touche Arrêter guidage.

# SÉLECTION DE CI RAPIDES

- 1. Appuyez sur la carte pour afficher les options supplémentaires.
- 2. Appuyez sur la touche Point of interest (POI) (Centres d'intérêt (CI)).
- L'écran affiche 6 propositions de catégorie, dont 5 pouvant être sélectionnées en tant que centres d'intérêt rapides.
- Sélectionnez une catégorie de CI rapides ou appuyez sur Plus... pour obtenir davantage de CI. Appuyez sur OK pour confirmer une sélection.